每件一个方向设置方法

第一步

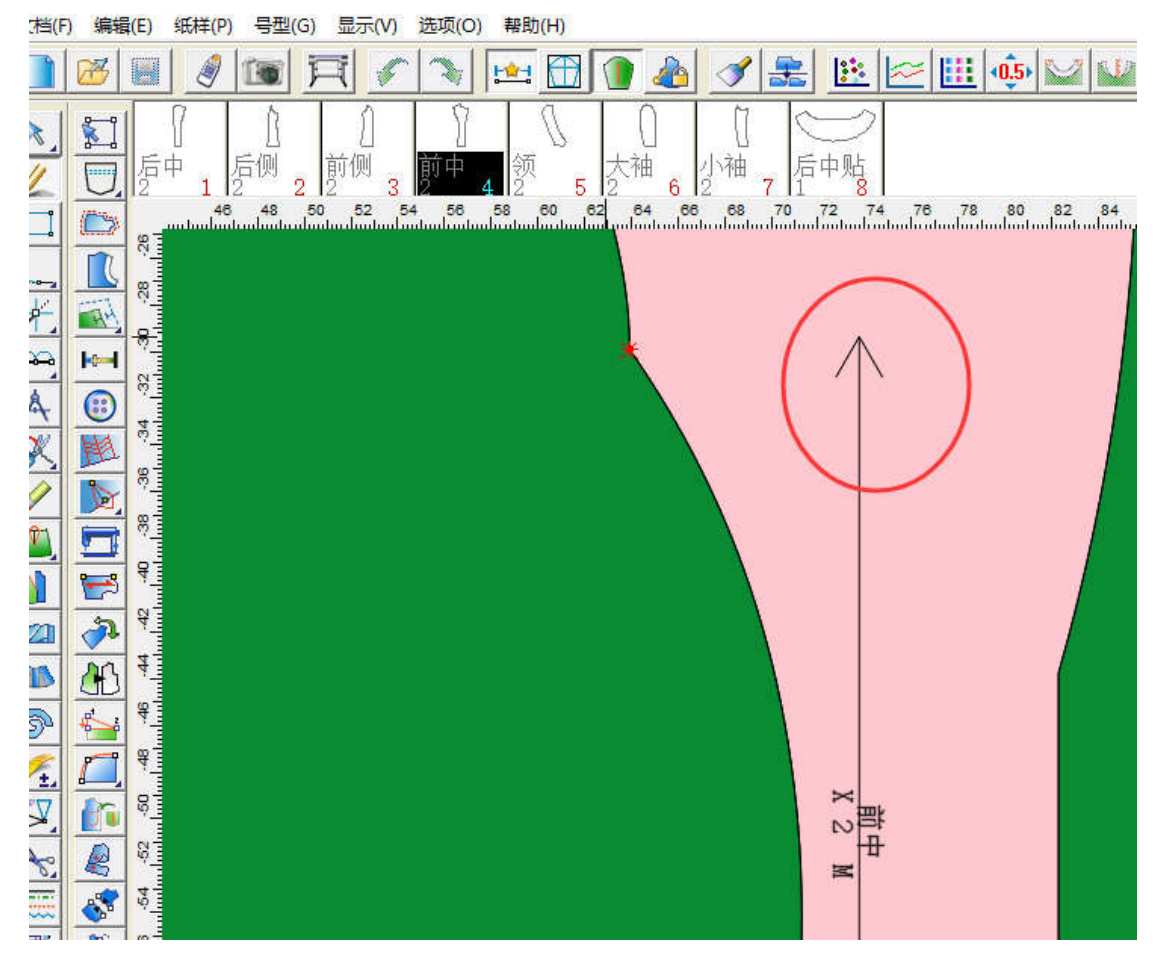

打板时候裁片的布纹线建议才有单箭头,方便于后面的操作

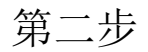

| 1     |                |                                      | 28 38 | 1     |       |                  |                     |
|-------|----------------|--------------------------------------|-------|-------|-------|------------------|---------------------|
| 【档[F] | 紙样[P]          | 唛架[M]                                | 选项[O] | 排料[N] | 计算[L] | 制帽[k]            | 系统设                 |
| i 🍋   | 紙              | ¥资料[I]…                              |       | Ctrl+ | 1 b   | <b>F</b> 🔯       | 5                   |
|       | 翻4<br>旋4<br>分割 | 专纸样[F]<br>专纸样[R]<br>削纸样[U]<br>余纸样[D] | 1     |       | )     | 5<br>外袋布<br>)- 5 | ,<br>175 松剂<br>D- 6 |
| Q     |                |                                      |       |       | (5    | 0 1/5            |                     |
| 在排料   | 界面找到           | 间这个设置                                | Ĩ     |       |       |                  |                     |

| 纸样资料 | 全部尺码资料(纸格 | 总体资料 |
|------|-----------|------|
|      | 2当前尺码     |      |
| 纸样数  | ₫: 2      | - ₹  |
| 排样限分 |           |      |
|      |           |      |

在纸样资料对话框里面勾选单向,采

用如上图所示

## 第三步

| 文档[F] 纸样[P] 唛架[M] 选项[C                                      |
|-------------------------------------------------------------|
|                                                             |
|                                                             |
| 前里 175 后里 175 袖<br>1 D→ 2 D→ 3<br>找到打开款式文档                  |
|                                                             |
| 选取款式 ×                                                      |
| 设计档案 载入 查看 删除 添加纸样 信息                                       |
|                                                             |
| F:\15年新祥文件\135款一定位毛频款。自打.dgs                                |
| ■ F:\15年纰祥文件\138款一定位毛领上有一目打.dg F:\15年纰祥文件\138款一定位毛领上有一目打.dg |
|                                                             |
|                                                             |
|                                                             |
|                                                             |
|                                                             |
|                                                             |
| 确定即消                                                        |
|                                                             |

点击对应的文件, 再单击查看找到纸样制单对话框

|                                     |                                                    |                                                                                                    |                                                                    |                                                    |                                     | 款式名称                                                                                                    | 135款                          |                 |                                                                    |   |
|-------------------------------------|----------------------------------------------------|----------------------------------------------------------------------------------------------------|--------------------------------------------------------------------|----------------------------------------------------|-------------------------------------|----------------------------------------------------------------------------------------------------|-------------------------------|-----------------|--------------------------------------------------------------------|---|
|                                     |                                                    |                                                                                                    |                                                                    |                                                    |                                     | 款式布料                                                                                                    | k:                            |                 |                                                                    | 1 |
| <b>养</b> 号                          | 纸样名称                                               | 纸样说明                                                                                                    | 每套栽片数                                                              | 布料种类                                               | 显示属性                                | 对称属性                                                                                                    | 水平缩水(%)                       | 水平缩放(%)         | 垂直缩水(*                                                             | ~ |
| 样 1                                 | 前片                                                 |                                                                                                    | 2                                                                  | 面                                                  | 単片                                  | 분                                                                                                    | 0                             | 0               | 0                                                                  |   |
| 样 2                                 | 后片                                                 |                                                                                                    | 2                                                                  | 面                                                  | 单片                                  | 是                                                                                                    | 0                             | 0               | 0                                                                  |   |
| 样 3                                 | 油面_1                                               |                                                                                                    | 2                                                                  | 面                                                  | 单片                                  | 是                                                                                                    | 0                             | 0               | 0                                                                  |   |
| 样 4                                 | 贴边面                                                |                                                                                                    | 2                                                                  | 面                                                  | 单片                                  | 是                                                                                                    | 0                             | 0               | 0                                                                  |   |
| 样 5                                 | 领面                                                 |                                                                                                    | 1                                                                  | 面                                                  | 单片                                  | 桁                                                                                                    | 0                             | 0               | 0                                                                  |   |
| <b>羊</b> 6                          | 领里                                                 | 0                                                                                                    | 1                                                                  | 面                                                  | 单片                                  | 桁                                                                                                    | 0                             | 0               | 0                                                                  |   |
| 20012522                            | 11 YUUUUUU                                         |                                                                                                    |                                                                    |                                                    |                                     |                                                                                                    |                               |                 | 0.000 0.000                                                        |   |
| ·-<br>样 7                           | 后贴                                                 |                                                                                                    | 1                                                                  | 面                                                  | 単片                                  | 桁                                                                                                    | 0                             | 0               | 0                                                                  |   |
| · -                                 | 后贴<br>前回日<br>:置布料种类相同<br>数纸样为对称属                   | <br>  1000<br>  1000   1000   1000   1000   1000   1000   1000   1000   1000   1000   1000   1000   1000   100 | 1<br>②<br>如率<br>如终保持该设置                                            | <u>面</u><br>一一一一一一一一一一一一一一一一一一一一一一一一一一一一一一一一一一一一   |                                     | 高<br>日<br>隠藏布料种                                                                                                    | 0<br>2<br>*                   | 0               | 0<br>^>                                                            | ~ |
| ·····<br>样 7<br>一样 0<br>同时设<br>设置偶  | 后贴<br>新国上<br>置布料种类相同<br>数纸样为对称属                    | 1) 新新社会 (1993) 新聞 (1993) 新聞 (1993) 新聞 (1993) (1993) 新聞 (1993) (1993) (1933) (1993) (1993) (1933) (1933) (1                                                                                                    | 1<br>②<br>如率<br>加终保持该设計<br>里                                       | <u>面</u><br>一一一一一一一一一一一一一一一一一一一一一一一一一一一一一一一一一一一一   |                                     | 高<br>一日<br>一日<br>一日<br>日<br>一日<br>日<br>一日<br>日<br>一日<br>日<br>一日<br>日<br>一日<br>日<br>一                                                                                                    | <u>0</u><br>2<br>类            | 0<br>O<br>Mxls  | 0                                                                  | - |
| ····<br>样 7<br>₩ 0<br>同时设<br>设置偶    | 后贴<br>新叶<br>置布料种类相同<br>数纸样为对称属                     | 1993纸样的编就<br>影性                                                                                                    | 1<br>2<br>加续保持该设置<br>里<br>原号                                       | 面<br>茶<br>掛列紙样。<br>置<br><b>号型</b> 名                | 单片                                  | 否<br>日<br>院藏布料种<br>置所有布料                                                                                                    | 0<br>二<br>类<br>反向套数           | 0<br>O<br>Mxls  | 0<br>                                                              | ~ |
| ····<br>样 7<br>同时设<br>设置偶           | 后贴<br>新叶<br>- 一一一一一一一一一一一一一一一一一一一一一一一一一一一一一一一一一一一一 | 副的紙样的编就<br>屬性   ☑                                                                                                    | 1<br>·<br>·<br>·<br>·<br>·<br>·<br>·<br>·<br>·<br>·<br>·<br>·<br>· | 面<br>茶<br>排列紙样.                                    | 单片<br>单止<br><br>□设<br>. <b>称</b> 号型 | <u>否</u>                                                                                                    | 0<br>文向 査数<br>0               | 0<br>O<br>Mxls  | 0<br>>                                                             |   |
| ·····<br>样 7<br>一样 7<br>一日时设<br>设置偶 | 后贴<br>新国上<br>置布料种类相同<br>数纸样为对称属                    |                                                                                                    | 1<br>9<br>始终保持该设计<br>里<br><b>序号</b><br><b>号型,1</b><br>号型,2         | 面<br>茶<br>排列纸样.                                    | 单片                                  | <u>否</u><br>隠藏布料种<br>置所有布料<br>重数<br>1                                                                                                    | 0<br>类<br>反向套数<br>0           | 0<br>O<br>Malsi | 0<br>3<br>3<br>3<br>3<br>3<br>3<br>3<br>3<br>3<br>3<br>3<br>3<br>3 |   |
| ····<br>样 ?<br>/ 伊时设<br>设置偶         | 后贴<br>新叶<br>"贵布料种类相同<br>。"贵布料种类相同                  |                                                                                                    | 1<br>9<br>始终保持该设<br>里<br>序号<br>号型,1<br>号型,2<br>号型,3                | 面<br>非列纸样.<br>置<br><b>号型名</b><br>170<br>175<br>180 | 单片                                  | <u>否</u><br>隐藏布料种:<br>置所有布料<br>望数<br>0<br>1<br>0                                                                                                    | 0<br>次向套数<br>0<br>0           | 0<br>Mxls       | ● ● ● ● ● ● ● ● ● ● ● ● ● ● ● ● ● ● ●                              | ~ |
| ····<br>样 ?<br>同时设<br>设置偶           | 后贴<br>新叶<br>贾布料种类相同<br>数纸样为对称属                     |                                                                                                    | 1<br>9<br>始终保持该设<br>里<br><u>序号</u><br>号型,1<br>号型,2<br>号型,3<br>号型,4 | 面<br>排列紙样.                                         | 単片                                  | <ul> <li>否</li> <li></li> <li></li></ul> | 0<br>类<br>交向套数<br>0<br>0<br>0 | 0<br>O<br>Mals  | 0<br>><br>                                                         | ~ |

例如 170 号是 4 件衣服需要排单向的话,在号型套数一栏输入 4,反向套数输入 2 这样即可